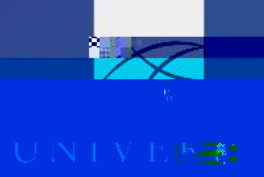

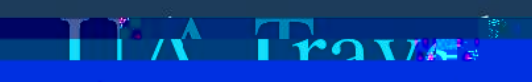

—>

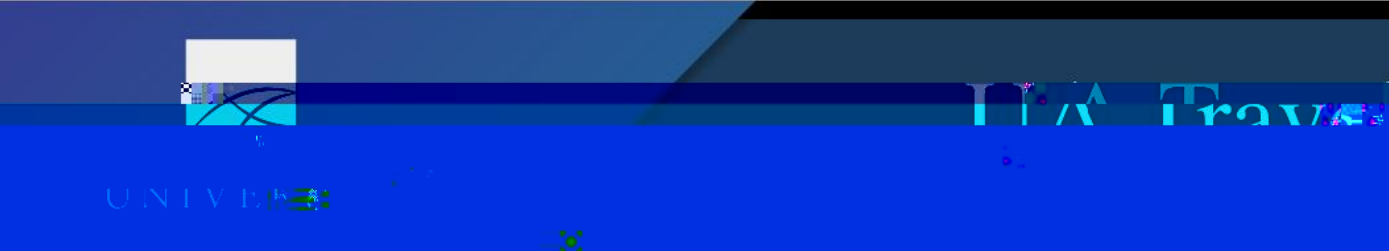

2. Clic\_'Í6cc\_'HfUj Y`Î

്രംപ്പായുമാല് പ്രവിഷ്ണം അത് Zeauas ;C)

- 3. Your Itinerary
  - a. Information entered in Expected Expenses is plugged into the booking tool
  - b. Dates, times, and locations for each segment are adjustable after this screen

| Start                                                          | Wednesdav-01/01/2025                                                        |                                                  |                           |
|----------------------------------------------------------------|-----------------------------------------------------------------------------|--------------------------------------------------|---------------------------|
| Air Ticket                                                     | Ind dates SUPERFY REASON                                                    |                                                  | r <u>aose:</u> reveluates |
|                                                                | rhamag_Tad Stgurapt Lett Alimant (AMC)                                      | New Jage Angene Lawe Anno 1991 - 1999            |                           |
|                                                                | AIF 11CKet                                                                  | Anchorade Ted Stevens In <u>tl Airon</u> d (ANOL |                           |
| ans, Louisiana                                                 | New Orleans, Louisiana                                                      | Car Rental                                       | New Orld                  |
| et an anna a stàiteann<br>Anna anna an Anna anna anna anna ann | Choose a restal station                                                     |                                                  |                           |
|                                                                |                                                                             | fig 100-000<br>Handlig Hypergelete               |                           |
|                                                                | e <u>natelli de un esta ten il noosi ten</u> esseki tetative inton va dilan |                                                  | eperal Datamatikas        |

c. If car rental is included, user must assign rental station locations on h\Y`[7\ccgY` U`fYbhJ``ghJh]cbî screen; choose any available at any location if intending to skip car rental booking

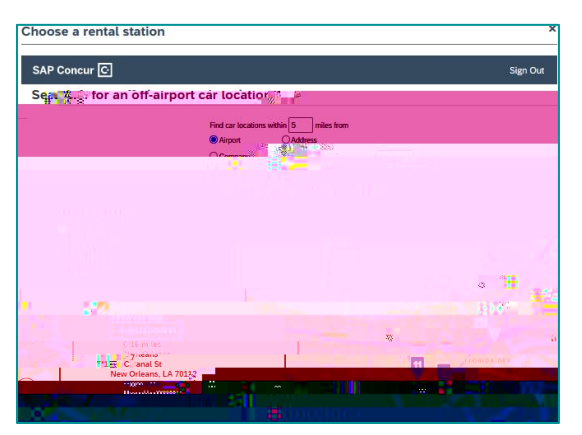

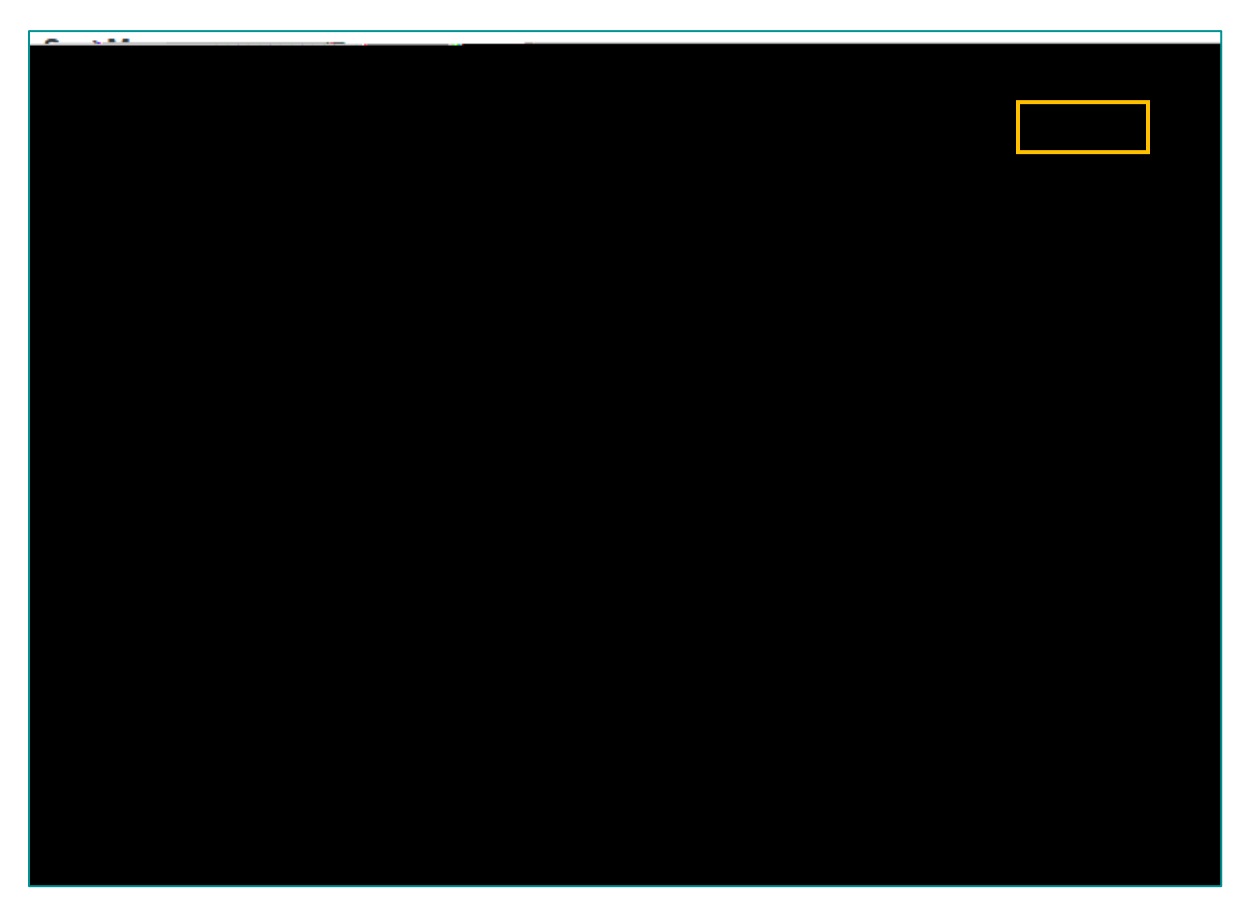

- c. Hotel
  - i. A UA corporate card is required to book through the booking tool; card YbhYfYX`]b`h\Y`i gYft@idfcZ]`Y`Ui hc`Z]``g
  - ii. If user needs CTM to reserve and pay for the hotel, Í Skip Hotell and enter lodging information on Trip Booking Information screen
  - iii. Review h\Y`\chY`@;WUbW^``Uh]on policy before confirming

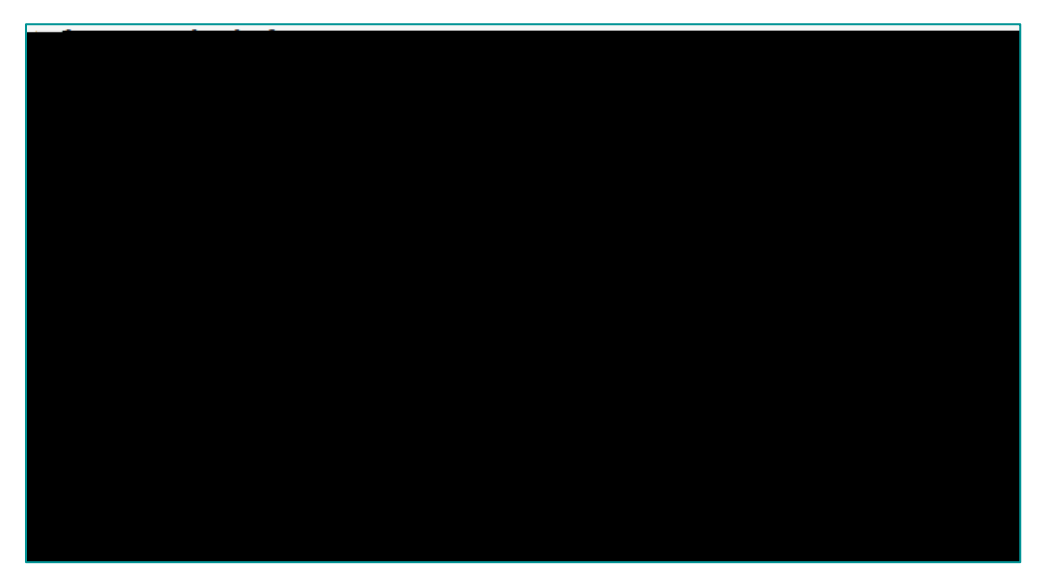

TA POVA

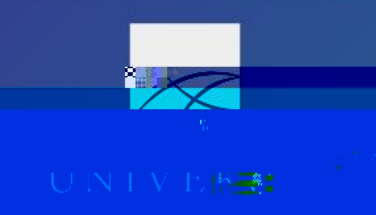

- 6. Travel Details

  - a. Overview of full trip itineraryb. Cancel or change airfare, lodging, and car rental before booking completesc. View total estimated costs

TA Traves

|                                                                              | - Caller - Caller - Caller                                                                                                    |                                                                         | and the second second second second second second second second second second second second second second second                                                                                                    |                                                                                                    |
|------------------------------------------------------------------------------|----------------------------------------------------------------------------------------------------|-------------------------------------------------------------------------|----------------------------------------------------------------------------------------------------|----------------------------------------------------------------------------------------------------|
|                                                                              | Trip Overview                                                                                                    |                                                                         |                                                                                                    |                                                                                                    |
| 1997. 19                                                                     | <mark>and extrements and the second second second second second second second second second second second second second second second second second second second second second second second second second second second second second second second second second s</mark>                                                                                                    | till del Marco                                                          | and the second                                                                                                    | is instanting of                                                                                                |
|                                                                              |                                                                                                    |                                                                         | in the territy of the territy of territy of territy of ter | Start Kaist An                                                                                                  |
| %_INTROCINES_MARKAGEREAR                                                     | and a substantial and a substantial and a substantia |                                                                         |                                                                                                    | Oferite Classes Company                                                                                         |
|                                                                              | Asker pice (1997) Josef (1997)<br>Agency Record Location: D                                                                                                    | 17997                                                                   |                                                                                                    |                                                                                                    |
| E T                                                                          | leasenge as Tawa-Miles<br>Iotal Baimmaa Lease-SUSA                                                                                                    | 11-22-U-200-parts                                                       |                                                                                                    |                                                                                                    |
|                                                                              | Airiare must be tick                                                                                                    | keted <u>by: 10/07/2023.9:30 PM</u>                                     |                                                                                                    |                                                                                                    |
|                                                                              |                                                                                                    | Change fre                                                              | equent flyer program                                                                                                    |                                                                                                    |
| Reservations                                                                 |                                                                                                    |                                                                         |                                                                                                    |                                                                                                    |
|                                                                              |                                                                                                    |                                                                         |                                                                                                    |                                                                                                    |
|                                                                              | <u>, harren AKZININ (</u>                                                                                                    | A Mot-biles all (UTAD                                                   |                                                                                                    | in the second second                                                                                            |
|                                                                              |                                                                                                    | Alaska Airlines 0060<br>Crassel - Alaska Airlines -                     | -                                                                                                    |                                                                                                    |
| Seatiel 9(=(Sonfirmed)                                                       |                                                                                                    | D'epartimes07/4014/M                                                    | - 6                                                                                                    | mfirmations GMGNPR-                                                                                             |
| Clanguest                                                                    |                                                                                                    | i unescu krige <u>nte</u><br>Denes des săfrei e "Bărel în Stat<br>1 dan | 8                                                                                                    | ate=Confirmed                                                                                                   |
| Total Estimated Cost                                                         |                                                                                                    |                                                                         | ¢asa oo uso                                                                                                    | ie v Fare Rules                                                                                                 |
| 502420100                                                                    |                                                                                                    | Taskaskonal adato : : :                                                 |                                                                                                    | Air Islia, Prince                                                                                               |
| 520062-050<br>520062-050                                                     |                                                                                                    | Car:                                                                    |                                                                                                    |                                                                                                    |
| \$ <b>5</b> 7 <b>66.77</b> ~83                                               |                                                                                                    | Restrictions                                                            |                                                                                                    |                                                                                                    |
| SONSEEGAREOURCXL-SYFLT.1                                                     | in etore nostal-festal i                                                                                                    | D-450                                                                   |                                                                                                    | 01):                                                                                                    |
| ETS ARE SSLED.                                                               | T OKET VOT YET I                                                                                                    | SSUED, A REARE QUOTED                                                   | A TARRARY S                                                                                                    | NOT CUMRANTEED UNT UTTOR                                                                                        |
|                                                                              | Remarks                                                                                                    |                                                                         |                                                                                                    |                                                                                                    |
|                                                                              | FOR *EMERGENCY                                                                                                    | (* AFTER HOURS SERVIC                                                   | CE WITHIN THE                                                                                                    | US                                                                                                    |
| 2015-001-00-00-00-00-00-00-00-00-00-00-00-00                                 | OR CANADA CALI                                                                                                    | : 833-500-4292 LND C                                                    | <u>IVF (CALLING</u> C)<br>, —                                                                                                    | NDR                                                                                                    |
| user governet of states and taken<br>The states and the states of the states |                                                                                                    |                                                                         | - 22.<br>                                                                                                    | 1999 - Carlo Royayar Sana<br>Sana Sana Sana Sana Sana Sana Sana                                                 |
| 0.757575<br>(20) = =0.                                                       | naziri) maserra (zi.<br>Thomas, calo baierai ba                                                                                                    | 000 - 447 201 <u>4 - 1</u> 027 2020 - 2015 - 2015<br>Tana               | <ul> <li>€⇒ (4).4%</li> </ul>                                                                                                    |                                                                                                    |
|                                                                              |                                                                                                    |                                                                         |                                                                                                    |                                                                                                    |
|                                                                              |                                                                                                    |                                                                         |                                                                                                    |                                                                                                    |
| na i min ngaa ata ay ay ay ay ay ay ay ay ay ay ay ay ay                     | an dayirla saxasa didilariyi                                                                                                    |                                                                         |                                                                                                    | n particular service he la presentation de la comparticipation de la comparticipation de la comparticipation de |
|                                                                              |                                                                                                    |                                                                         | W.V.200                                                                                                    | Manager                                                                                                    |

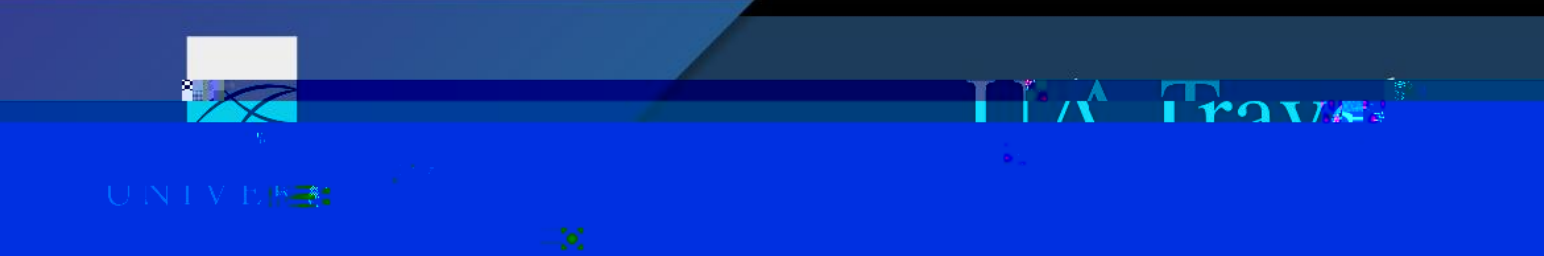

- 7. Trip Booking Information
  - a. Í7ca a Ybhg'Zcf'h\Y'HfUjY`5[Ybhî box
    - i. If requesting CTM book a portion of air travel on a rural carrier, enter that airfare information here
    - ii. If requesting CTM book and pay forairfare information here

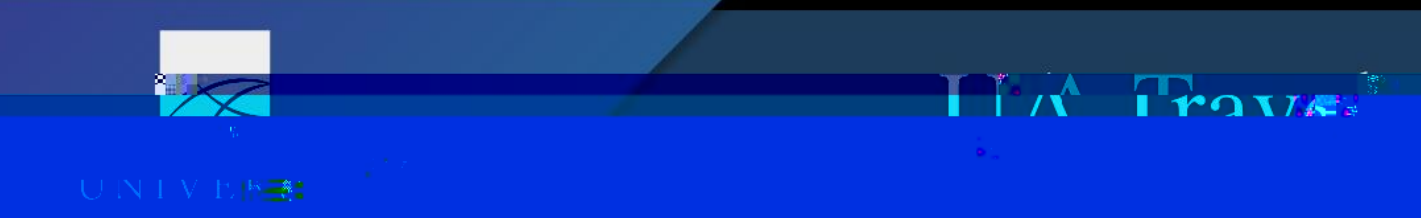

8. Trip Confirmation Ë Final step to complete booking

| Trip Summary                                                                                                    | Trip Confirmation                                                                                                    |                                     |
|----------------------------------------------------------------------------------------------------|----------------------------------------------------------------------------------------------------|-------------------------------------|
| Einalisa Tria                                                                                                    | To COMPLETE BOOKING, please press the "Confirm Booking" Button after reviewing this page.                                         | 05                                  |
|                                                                                                    | Paview Travel Patelle Construction and Construction     Paview Travel Patelle     Pater Inployon Addition                         |                                     |
| ind ind <mark>290.nd012057652.02</mark>                                                                                                    |                                                                                                    |                                     |
| End Dates (2010) (2010)<br>I IIIII<br>Greater: Arther                                                                                                    | 0.75%-<br>D6-2023 Travis Miles (Modified: Qorobec (I6-2023)<br>Description: Conference Training                                   | ······                              |
| New York Contraction of the second second se | Do voir want. CTM to send navme <u>nt for hotel??</u> No                                                                          | Anonor Booore content think in part |
| ervation is complete, but not yet ticketed. A final itinerary will be s                                                                                                    | sent in a separate email.                                                                                                    | Your res                            |
| engers: Travis Miles<br>Estimated Cost: \$1,187-40 USD                                                                                                    |                                                                                                    | Pass<br>Total                       |
| Airfare must be ticketed by: 10/07/2023 9:30                                                                                                    | 0 PM Alaskan                                                                                                    | 0                                   |
| ereitmen diaseer. Pd@)                                                                                                    |                                                                                                    | Arenev-Name: CTM NA-4Lnive          |
|                                                                                                    | Address:<br>The Volt Firave, earth off bers will bass-through to the attendiums service, outs de<br>Daytime Phone: 1-833-500-4292 | d*fnormal pus ness.                 |
|                                                                                                    | 101 A 432 สหรริปัตรุษศรรษ์ (เมื่อตะเรือกตะเรือกตะเรือกตะเรือก<br>                                                                 |                                     |

|                                                                                                    | Total Estimated Cost          |                                                                                                    |
|----------------------------------------------------------------------------------------------------|-------------------------------|----------------------------------------------------------------------------------------------------|
|                                                                                                    | Air<br>Airfare quoted amount: | \$258 Rt ISD                                                                                                    |
| Staze CA :-           Staze CA :-           Staze C |                               | ZANSG TO CASE AND CONTRACT AND CONTRACT AND |
|                                                                                                    |                               |                                                                                                    |
|                                                                                                    |                               |                                                                                                    |
|                                                                                                    | 1011                          | Remarka                                                                                                    |
|                                                                                                    |                               | FOR *EMERGENCY* AFTER HOURS SERVICE WITHIN THE US<br>OR CANADA CALL 833-500-4292 AND GIVE CALLING CODE                                                                                                    |
|                                                                                                    |                               | • LESSE: . TTURE IIIIM LETRELESSERTUNG.<br>NARMENTERN NEUTRIGENEUTRICHT WEIGENEUTRICHTUNG.<br>NARMENTERN NEUTRIGENEUTRICHTUNG ANDER ANDERS.                                                                                                    |
|                                                                                                    |                               | 952642GENT 401GERREISENN JINSRRI <u>GROTI KAREL BREEKAN</u><br>SLOVERT INDER - REKREKKEREKANDE <u>.</u>                                                                                                    |
|                                                                                                    |                               |                                                                                                    |
|                                                                                                    |                               |                                                                                                    |

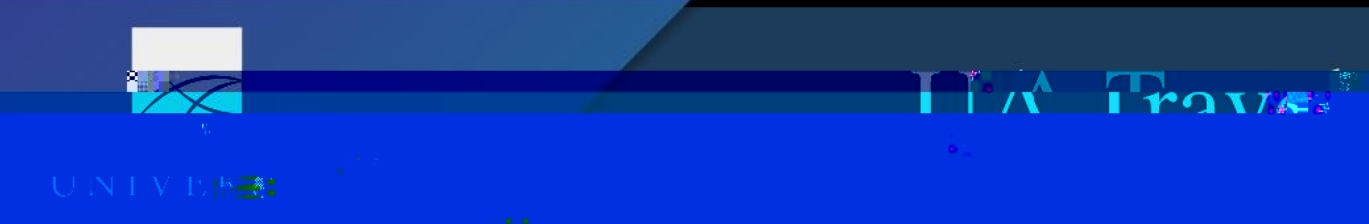

9. Í Finished °Î 'Ë Final booked itinerary with option to Print or Email

| Tie                                                                                                    | Finished!                                                                                                    |                                                               |                                                                                                    |
|----------------------------------------------------------------------------------------------------|----------------------------------------------------------------------------------------------------|---------------------------------------------------------------|----------------------------------------------------------------------------------------------------|
|                                                                                                    | u braak minuten 8.                                                                                             | You have successfully booked your trip!                       |                                                                                                    |
|                                                                                                    | Einished!                                                                                                    | <u></u>                                                       |                                                                                                    |
|                                                                                                    | C. 1992 1993 1993 1994 1994 1994 1994 1994 1994                                                                |                                                               |                                                                                                    |
| This trip complies with v                                                                                                    | our travel nolicy.                                                                                             | dinan Kanadaka ng katalakan kanan kana sa sa kata sa sanan    | Farmer of the start                                                                                                    |
|                                                                                                    | Please Note: 1 dre                                                                                             | s are not guaranteed until tokets are issued and are su       | oject to change without notice.                                                                                                    |
| well die been                                                                                                    | TRUUS TO SAME ON THE INSTANCE                                                                                  | Mark Criss Sciences (Strong Inclusion)                        |                                                                                                    |
|                                                                                                    | (optional)                                                                                                    |                                                               | Travel Contact Information                                                                                                    |
|                                                                                                    | Overall satisfaction                                                                                           |                                                               | 1-833-500-4292                                                                                                    |
| THE A DECISION OF                                                                                                    |                                                                                                    |                                                               | 1-055-500-4292                                                                                                    |
| Comments and suggestions:                                                                                                    | Trip Overview                                                                                                  |                                                               |                                                                                                    |
|                                                                                                    |                                                                                                    |                                                               |                                                                                                    |
|                                                                                                    | Huinnuin verstyronw.aske                                                                                       |                                                               |                                                                                                    |
|                                                                                                    | Trin Name-I zaineki J                                                                                          |                                                               |                                                                                                    |
| 21,2004,                                                                                                    | THAT AND AND A                                                                                                 | 1.27                                                          | Ftest Date: 0.0cil.                                                                                                    |
| i Sic                                                                                                    | m me un to participate in future                                                                               | ng Date: April 06. 2024                                       |                                                                                                    |
| and the second second se                                                                                                    | The second second second second second second second second second second second second second second second s | ESURAR DOLS.                                                  |                                                                                                    |
| 5*                                                                                                    |                                                                                                    | Send Feedback                                                 | Description::Conference Training                                                                                                    |
| No Contraction of the Contraction of the Contractio |                                                                                                    | and and another second in the particular second second second | Same and                                                                                                    |
|                                                                                                    |                                                                                                    |                                                               |                                                                                                    |
| 406622810085ts+ 57-57-588 - 88                                                                                                    |                                                                                                    |                                                               |                                                                                                    |
| Passengers: Travis Miles                                                                                                    |                                                                                                    |                                                               |                                                                                                    |
| Total Estimated Cost: \$1,187.40 USD                                                                                                    |                                                                                                    |                                                               |                                                                                                    |
| Activate.Trinit to see your plans and stay one.                                                                                                    | sten_abead.while.traveling                                                                                     |                                                               |                                                                                                    |
|                                                                                                    | Contraction of the Contraction                                                                                 |                                                               |                                                                                                    |
| TRACE, PARTINE, MORESSI, DESS OF CURPTICOTION                                                                                                    | res-nou s sé vice-curselect                                                                                    |                                                               | The set of the set of the set of |
| al pusiness                                                                                                    |                                                                                                    |                                                               | renera                                                                                                    |
| me Phone: 1-833-500-4292                                                                                                    |                                                                                                    |                                                               | Dayti                                                                                                    |
| time Phone: 1-833-500-4292                                                                                                    |                                                                                                    |                                                               | Night                                                                                                    |
|                                                                                                    |                                                                                                    |                                                               |                                                                                                    |
|                                                                                                    | Marin Marina has have a set of                                                                                 |                                                               |                                                                                                    |
|                                                                                                    |                                                                                                    | N-10-2-21 Teg N-1442                                          |                                                                                                    |
| andara 2. 2 Storage and a storage state and                                                                                                    | the second second second second second second second second second second second second second second second s |                                                               |                                                                                                    |

10. 8 YdYbX]b[ cb h\Y`i gYfbyYa U]`bch]Z]Wh]cb gYh]b[gzh\Y`hfUj Y`Yf`UbX`XY`Y[UhY`fYWf]j Y`Ub email of the ticketed itinerary E this is the flight itinerary receipt required for the Report